# Manual de Usuario Sistema de Autenticación Centralizada

SAC

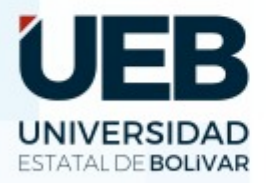

DIRECCIÓN DE TECNOLOGÍAS DE LA INFORMACIÓN Y COMUNICACIÓN UDS Unidad de Desarrollo de Software

### Dirección de Tecnologías de la Información y Comunicación

Ing. Henry Alban – Director

Área: Unidad de Desarrollo de Software

Ing. Jesús Coloma – Coordinador

Equipo de Trabajo

© Rolando Rochina, Xiomara Ortiz, Luis Zurita, Marisol Agualongo, Romo Cuzco y Moisés Tixilema.

| Código:                 | DTIC-UDS-002               |
|-------------------------|----------------------------|
| Versión:                | 1.1                        |
| Fecha:                  | 13-05-2021                 |
| Revisado por:           | Ing. Jesús Coloma Garófalo |
| Aprobado por:           | Ing. Henry Albán Yánez     |
| Nivel Confidencialidad: | Público                    |

Construyendo la Universidad que queremos

## Contenido

| Contenido2                                                   |
|--------------------------------------------------------------|
| 1 Introducción                                               |
| 2. Objetivo                                                  |
| 3. Alcance                                                   |
| 4. Desarrollo                                                |
| 5. Restricciones                                             |
| 6 INGRESAR AL SISTEMA DE AUTENTIFICACIÓN CENTRALIZADO (SAC)4 |
| Paso 6.14                                                    |
| Paso 6.25                                                    |
| Paso 6.3                                                     |
| Paso 6.4                                                     |
| Paso 6.5                                                     |
| 7.CAMBIAR DATOS DEL PERFIL                                   |
| Paso 7.19                                                    |
| Paso 7.210                                                   |
| Paso 7.311                                                   |
| 8. RECUPERAR CONTRASEÑA13                                    |
| Paso 8.1                                                     |
| Paso 8.214                                                   |
| Paso 8.315                                                   |
| Paso 8.416                                                   |
| Paso 8.517                                                   |
| Paso 8.6                                                     |
| 9 RECOMENDACIONES                                            |

#### 1.- Introducción

El Sistema de Autentificación Centralizado (SAC), es un sistema que permite centralizar la información de usuarios y sus claves, se ubican en un repositorio central (CE), las diferentes aplicaciones se configuran para identificar este lugar y hacer la autenticación contra el CE.

Para ingresar, se debe utilizar un único nombre de usuario (correo institucional) y (contraseña), para poder utilizar todos los servicios institucionales, de tal manera, que su acceso sea fácil y rápido, además pueda recuperar su contraseña, gracias a su mecanismo único de autenticación, evitando que el estudiante o docente digite su contraseña una y otra vez, al momento de ingresar a los diferentes servicios institucionales.

#### 2. Objetivo

Guiar al usuario final, en el uso del sistema de autentificación centralizado (SAC) de la Universidad Estatal de Bolívar.

#### 3. Alcance

El presente documento, se enfocará en guiar todo y a todos los usuarios, que tengan acceso al sistema de autentificación centralizado (SAC), de la Universidad Estatal de Bolívar; de esta manera garantizar el buen uso y funcionamiento del mismo.

#### 4. Desarrollo

El presente manual, se concentrará en el manejo correcto del sistema de autentificación centralizado (SAC), de la Universidad Estatal de Bolívar.

#### 5. Restricciones

Para un buen funcionamiento del sistema, se **Recomienda** utilizar los siguientes navegadores:

- **O Mozilla Firefox** 83.0
- o Chrome 1.15.76

- **O Microsoft Edge** 87.0.664.41,
- o Safari 14.0

**Nota**: No utilizar en modo incognito o ventana privada, ya que no podrá hacer uso de las bibliotecas virtuales, tampoco se recomienda, el uso del navegador Brave.

## 6.- INGRESAR AL SISTEMA DE AUTENTIFICACIÓN CENTRALIZADO (SAC)

#### Paso 6.1

Abre el navegador Firefox, el cual se recomienda para un óptimo funcionamiento del sistema SAC. Desde la barra de direcciones del navegador, digite <u>https://sac.ueb.edu.ec/</u> con la que se mostrará la Página principal del sistema SAC, para inicio de sesión.

| Correo Institucional<br>Contraseña | Sistema de Aut    | tenticación Centralizada |
|------------------------------------|-------------------|--------------------------|
| Contraseña                         | Correo Institucio | onal                     |
|                                    | Contraseña        |                          |

Figura 6.1 Página Principal de inicio de sesión

#### Paso 6.2

Una vez que cargue la página del sistema de autenticación centralizado (SAC), aparecerá un módulo de inicio de sesión, en donde digitamos nuestras credenciales otorgados por la Universidad y nuestra respectiva contraseña, damos clic en **Ingresar**.

| Sistema de Autenticación Centralizada          |
|------------------------------------------------|
| <br>Correo Institucional<br>jcoloma@ueb.edu.ec |
| Acceder<br>He olvidado mi contraseña           |

Figura 6.2 Iniciar sesión

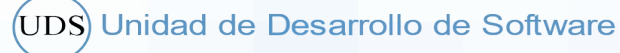

#### Paso 6.3

Una vez que **Ingresamos al sistema**, observamos la siguiente imagen, en donde están todos nuestros datos personales, Información residencial e información de discapacidad. Además, en la parte izquierda se observa los Sistemas Informáticos.

| = | Sistema de Autenticación Centralizada                                       |                           |                          |                    | Jesús Antonio Coloma Garófalo   S | Salir |
|---|-----------------------------------------------------------------------------|---------------------------|--------------------------|--------------------|-----------------------------------|-------|
| • | Mi Perfil                                                                   |                           | Dat                      | tos Personales     |                                   | ] Î   |
|   |                                                                             |                           | Cédula:                  | 0202021135         |                                   | Н     |
| 7 | Sistemas Informaticos 🗸 🗸                                                   |                           | Nombres:                 | Jesús Antonio      |                                   |       |
|   | V EVEA'S                                                                    |                           | Apellidos:               | Coloma Garófalo    |                                   |       |
|   | ✓ Sistema Académico en Red                                                  |                           | Correo<br>Institucional: | jcoloma@ueb.edu.ec |                                   |       |
|   | ✓ Servicios UEB                                                             | ESTATAL DE <b>BOLIVAR</b> | Correo Personal:         |                    |                                   |       |
|   | ✓ Bibliotecas Virtuales                                                     |                           | Género:                  |                    |                                   |       |
|   | ✓ Bibliotecas Virtuales Libres                                              |                           | Etnia:                   | Mestizo/a          |                                   |       |
|   | √ Repositorio EVEA'S                                                        |                           | Estado Civil:            | Soltero/a          |                                   |       |
|   |                                                                             |                           | Edad:                    |                    |                                   |       |
|   |                                                                             |                           | Número de Celular:       |                    |                                   |       |
|   | S                                                                           | Editar Perfil             | Número de                |                    |                                   |       |
| 0 | Le Universided que Queressos<br>Copyright © 2021<br>Dirección de TICs   UEB |                           | Teléfono:                |                    |                                   | J     |

Figura 6.3 Datos personales del Usuario

#### Paso 6.4

Una vez ingresado al SAC, nos dirigimos a la parte izquierda, en donde se encuentra todos los **sistemas Informáticos**.

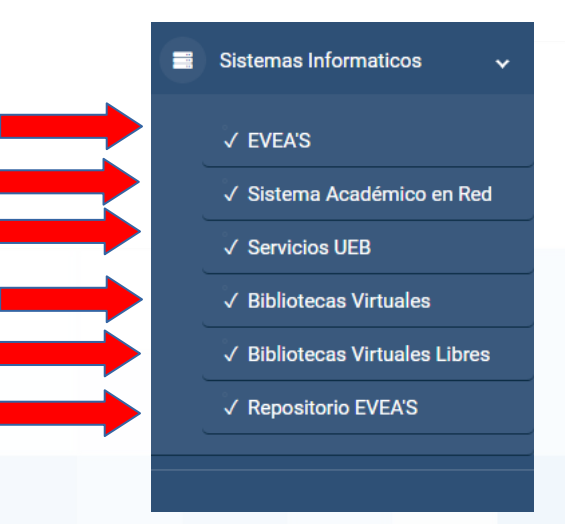

Figura 6.4 Sistemas Informáticos

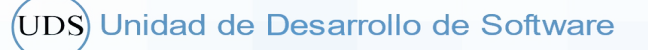

#### Paso 6.5

Por ejemplo en el apartado EVEA'S, se encuentran todos los Evea's de pregrado, nivelación y posgrado, a continuación, se encontrará los otros servicios otorgados por la UEB.

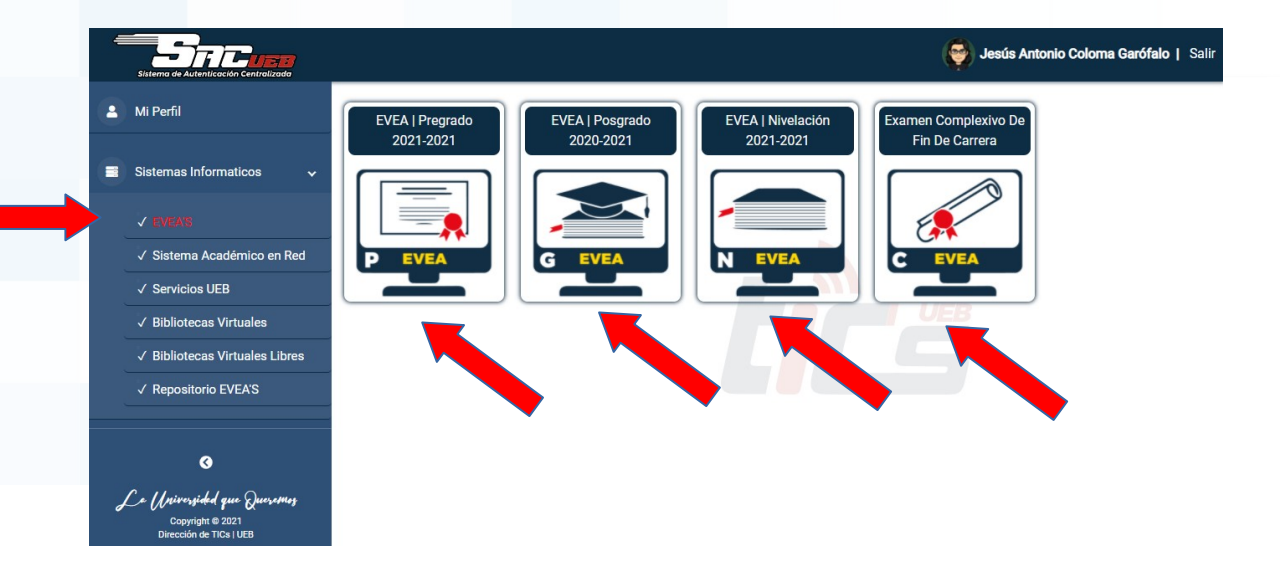

#### Figura 6.5 Servicios de la UEB

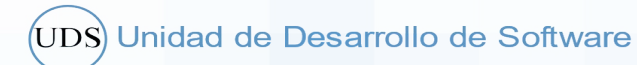

#### 7. CAMBIAR DATOS DEL PERFIL

#### Paso 7.1

Para cambiar los datos del perfil, nos dirigimos a **Editar Perfil**, se desplegará para editar los datos, donde podremos actualizar nuestros datos personales.

|                           | Da                       | atos Personales    |
|---------------------------|--------------------------|--------------------|
|                           | Cédula:                  |                    |
|                           | Nombres:                 | Jesús Antonio      |
|                           | Apellidos:               | Coloma Garófalo    |
| UNIVERSIDAD               | Correo<br>Institucional: | jcoloma@ueb.edu.ec |
| ESTATAL DE <b>BOLIVAR</b> | Correo Personal:         |                    |
|                           | Género:                  |                    |
|                           | Etnia:                   | Mestizo/a          |
|                           | Estado Civil:            | Soltero/a          |
|                           | Edad:                    |                    |
|                           | Número de Celula         | r:                 |
| Editar Perfil             | Número de<br>Teléfono:   |                    |

|                 |         |         |       | Figura | <b>7.1</b> Edit | ar perfil |  |  |  |  |
|-----------------|---------|---------|-------|--------|-----------------|-----------|--|--|--|--|
|                 |         |         |       |        |                 |           |  |  |  |  |
|                 |         |         |       |        |                 |           |  |  |  |  |
|                 |         |         |       |        |                 |           |  |  |  |  |
|                 |         |         |       |        |                 |           |  |  |  |  |
|                 |         |         |       |        |                 |           |  |  |  |  |
|                 |         |         |       |        |                 |           |  |  |  |  |
|                 |         |         |       |        |                 |           |  |  |  |  |
| $\frown$        |         |         |       |        |                 |           |  |  |  |  |
| (UDS) Unidad de | Desarro | ollo de | Softw | are    |                 |           |  |  |  |  |

#### **Paso 7.2**

En este apartado, se desplegará los datos para poder editarlos, se puede realizar los cambios que sean necesarios y procedemos a dar clic en **Guardar**.

| Datos Person                      | ales                                       |
|-----------------------------------|--------------------------------------------|
| Cedula                            | Primer Nombre<br>Jesús                     |
| Segundo Nombre<br>Antonio         | Primer Apellido<br>Coloma                  |
| Segundo Apellido<br>Garófalo      | Correo Institucional<br>jcoloma@ueb.edu.ec |
| Correo Personal                   | Género                                     |
| Etnia<br>Mestizo/a                | Estado Civil<br>Soltero/a                  |
| Fecha de Nacimiento<br>dd/mm/aaaa | Número de Celular                          |
| Número de Teléfono                |                                            |
|                                   | Guardar                                    |

Figura 7.2 Cambiar datos personales

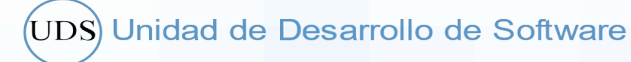

#### Paso 7.3

También en este mismo apartado, nos da la opción de Cambiar contraseña, en donde podemos observar la contraseña actual y cambiar a la nueva contraseña, una vez hecho los cambios, procedemos a presionar en **Guardar**.

| Confirmar Contraseña                                                                                                    | 0 |  |
|----------------------------------------------------------------------------------------------------|---|--|
| Tu nueva contraseña debe cumplir con:<br>• Tener de 8 a 16 caracteres<br>• Tener caracteres alfanuméricos (Números y letras)<br>• Usar mayúsculas y minúsculas<br>• Uno o más caracteres especiales. |   |  |

Figura 7.3 Cambiar contraseña

**Nota:** La contraseña debe tener de 8 a 16 caracteres, se recomienda tener caracteres alfanuméricos y letras, use minúsculas y mayúsculas, así como caracteres especiales.

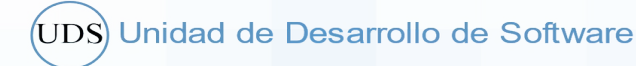

#### 8. RECUPERAR CONTRASEÑA

En caso de haber olvidado su contraseña, puede seguir los siguientes pasos para recuperar la contraseña:

Paso 8.1

Seleccionamos la opción ¿Olvidaste tu contraseña?

| Sistema de Au    | tenticación Ce | entralizada |
|------------------|----------------|-------------|
|                  |                |             |
| Correo Instituci | onal           |             |
| Contraseña       |                |             |
| Acceder          |                |             |

Figura 8.1 Damos clic en ¿Olvidaste tu contraseña?

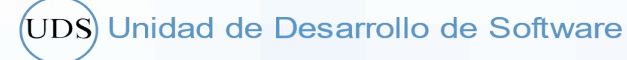

#### Paso 8.2

Se presenta la siguiente pantalla de recuperación de contraseña, en donde ingresamos nuestra Cédula y procedemos a presionar **Cambiar mi contraseña**.

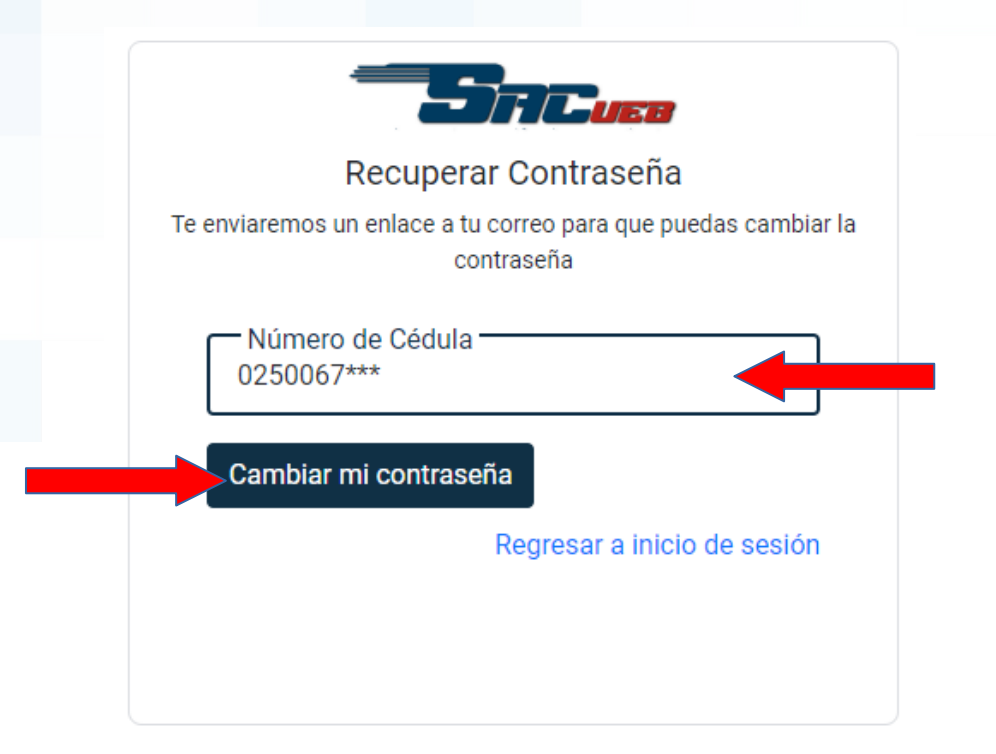

Figura 8.2 Solicitud para cambiar contraseña

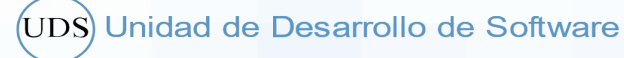

#### **Paso 8.3**

Una vez ingresado la cédula, nos mostrará un mensaje **"Revisa tu correo y sigue las instrucciones".** Para lo cual, deberemos revisar nuestro correo Institucional y seguir los pasos para cambiar correctamente la contraseña.

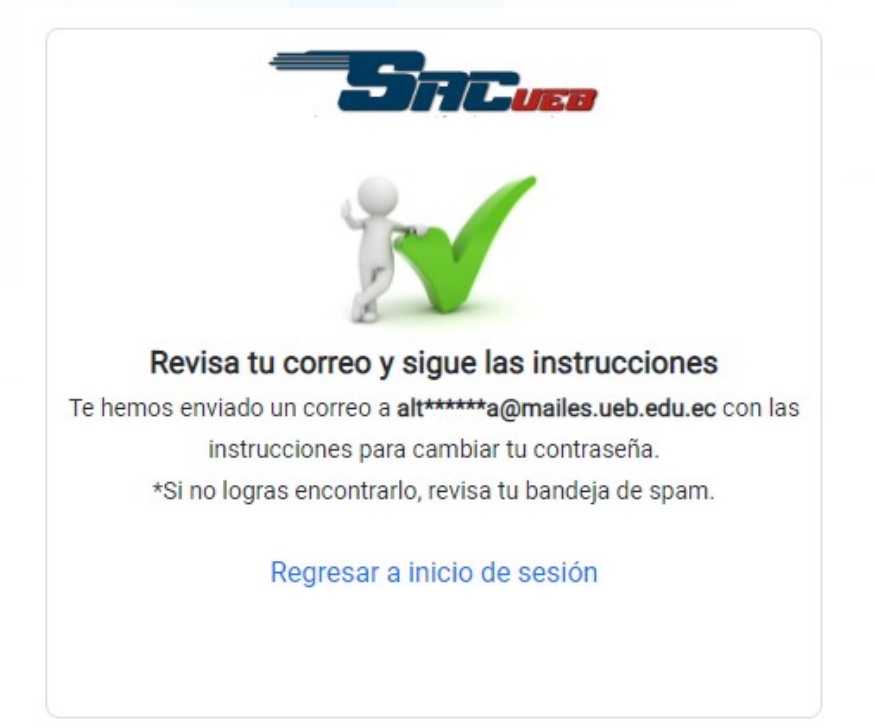

Figura 8.3 Confirmación de cambio de contraseña

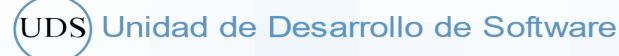

#### Paso 8.4

Una vez que revisamos nuestro correo institucional, observamos el mensaje para recuperar la contraseña, en donde procedemos a seguir las instrucciones y damos clic en

| Resta | able             | cer             | con     | tras             | eña.                                                     |                                                                               |                                                                                                    |                                                      |                                                                                                 |                       |                                              |          |            |           |            |       |            |      |     |
|-------|------------------|-----------------|---------|------------------|----------------------------------------------------------|-------------------------------------------------------------------------------|----------------------------------------------------------------------------------------------------|------------------------------------------------------|-------------------------------------------------------------------------------------------------|-----------------------|----------------------------------------------|----------|------------|-----------|------------|-------|------------|------|-----|
| ÷     |                  | 0               | Î       | $\widehat{\sim}$ | C                                                        | Ø,                                                                            | D                                                                                                    |                                                      | *                                                                                               |                       |                                              |          |            |           |            |       |            | 1 de | 253 |
|       | Rec              | uper            | a tu    | contr            | aseñ                                                     | a UEE                                                                         | Recib                                                                                                    | bidos x                                              |                                                                                                 |                       |                                              |          |            |           |            |       |            |      |     |
| :     | Sister<br>para m | na de /<br>ií ▼ | Autenti | cación C         | centraliz                                                | zada   UEE                                                                    | <no-rep< th=""><th>ly@ueb.eo</th><th>du.ec&gt;</th><th></th><th></th><th></th><th></th><th></th><th>20:05</th><th>(hace</th><th>13 minuto:</th><th>5)</th><th>☆</th></no-rep<> | ly@ueb.eo                                            | du.ec>                                                                                          |                       |                                              |          |            |           | 20:05      | (hace | 13 minuto: | 5)   | ☆   |
|       |                  |                 |         |                  | Estima<br>Si soli<br>contin<br>Respo<br>Gracia<br>Atenta | ado/a<br>citó un rest<br>uación. Si r<br>ndemos to<br>s por utiliz<br>imente, | ablecimi<br>no hizo e<br>das tus p<br>ar nuestr                                                                                                    | iento de c<br>ista solici<br>preguntas<br>ros servic | Restablect<br>contraseña para<br>tud, ignore este c<br>Restablect<br>c, escribenos a dt<br>ios. | correo el<br>CCER COI | omailes<br>lectrónico<br>ntraseña<br>bedu.ec | s.ueb.ed | lu.ec, hag | a clic en | el botón a | a     |            |      |     |
|       |                  |                 |         |                  | Direct                                                   | ión de Tec                                                                    | nología (                                                                                                    | de la Info                                           | rmación y la Com                                                                                | nunicaci              | ión                                          |          |            |           |            |       |            |      |     |

Figura 8.4 Restablecer la contraseña

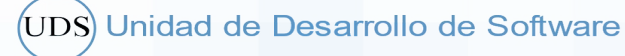

#### Paso 8.5

Una vez que dimos clic en **Restablecer contraseña,** nos mostrará la siguiente imagen, en donde podremos poner la nueva **contraseña/confirmar contraseña** y por último procedemos a dar clic en **Guardar.** 

| Estás a punto de cambia                                  | r tu contraseña          |
|----------------------------------------------------------|--------------------------|
| Al terminar, te enviaremos a iniciar sesio<br>contraseña | ón de nuevo con tu nueva |
| Nueva Contraseña                                         | 0                        |
| Confirmar Contraseña                                     | •                        |
| Guardar                                                  |                          |
| / Teper de 8 a 16 caracteres                             |                          |
| ✓ Tener caracteres alfanuméricos ()                      | Números v letras)        |
| ✓ Usar mavúsculas v minúsculas                           | tameree y lettaey        |
| · · · · · · · · · · · · · · · · · · ·                    |                          |

Figura 8.5 Actualizar contraseña

Nota: La contraseña ingresada, deberá cumplir con los requisitos: tener de 8 a 16 caracteres, caracteres alfanuméricos, usar mayúsculas/minúsculas y uno o más caracteres especiales. Si no cumple con esos requisitos, no podrá guardar la contraseña actual. Ejemplo de contraseña (UeB2021\*10)

#### Paso 8.6

Por último, se mostrará un mensaje: **"Tu contraseña se actualizó con éxito"** y en la parte inferior, le muestra para **Regresar a la página principal**.

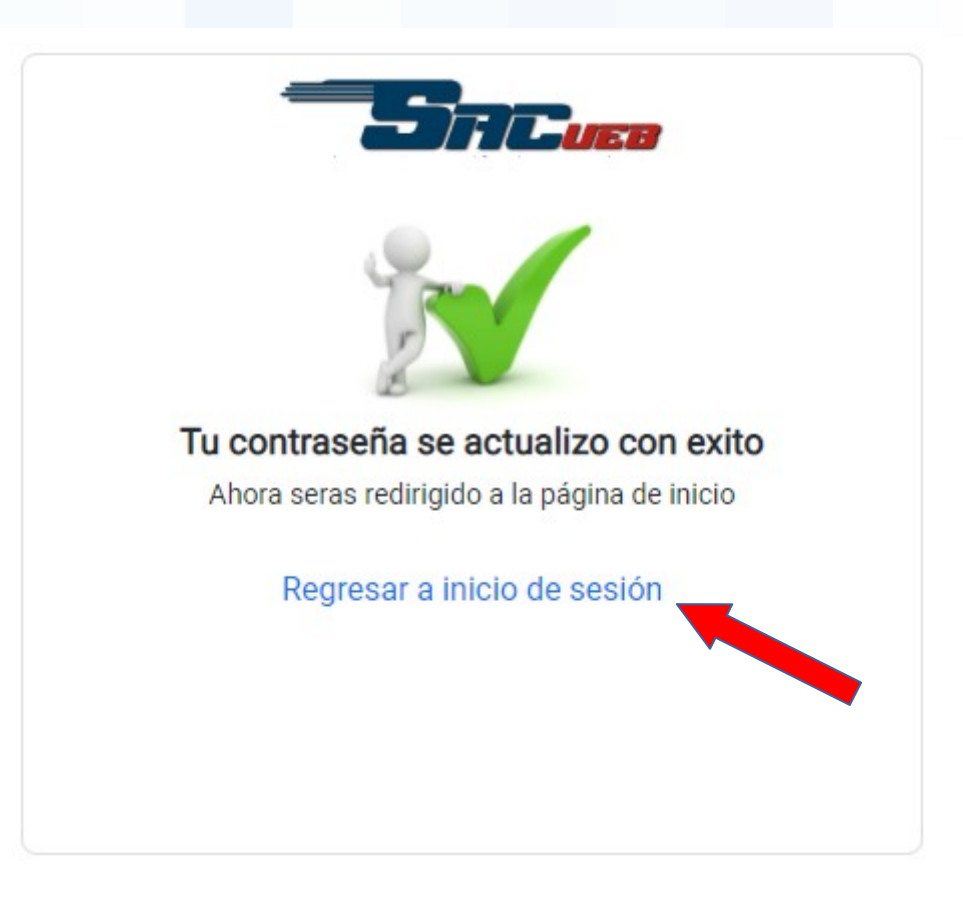

Figura 8.6 Mensaje de confirmación de actualización de contraseña

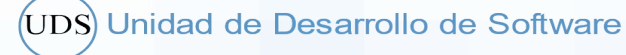

#### 9.- RECOMENDACIONES

Para tener un mejor control de las contraseñas, se recomienda por lo menos 8 caracteres, que sean una combinación entre números, letras, símbolos y caracteres especiales; así, evitar el uso de contraseñas predecibles como el número de cédula, fecha de nacimiento o sus nombres.

Otra recomendación, es que, en caso de estar NO ocupando dispositivos de uso personal y se encuentra en lugares como (Cyber, o equipos de la Institución), se recomienda asegurarse de cerrar sesión, cada vez que acceda a los sistemas institucionales, con ello, evitamos el mal uso de su plataforma y manipulación de su información.

Revisado por:

Ing. Jesús Antonio Coloma Docente/Coordinador del Unidad de Desarrollo de Software

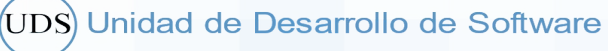

## UEB UNIVERSIDAD ESTATAL DEBOLÍVAR

Campus Universitario: "Alpachaca" Av. Ernesto Che Guevara s/n y Av. Gabriel Secaira

Tel: (+593) 32206010 - 32206014 dtics@ueb.edu.ec

Guaranda-Ecuador